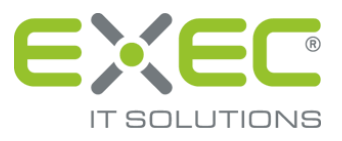

# sidoku®

## Beschreibung des Vorgangs "Geschäftspartner anlegen/verwalten"

Release 2.5.1

Stand: 16.11.2020

erstellt von:

EXEC IT Solutions GmbH Südstraße 24 56235 Ransbach-Baumbach www.exec.de

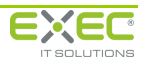

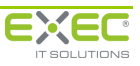

## **Einladung eines Geschäftspartners**

Zum Einladen eines neuen Geschäftspartners starten Sie von der Portalseite aus dem Vorgang "Geschäftspartner anlegen/verwalten".

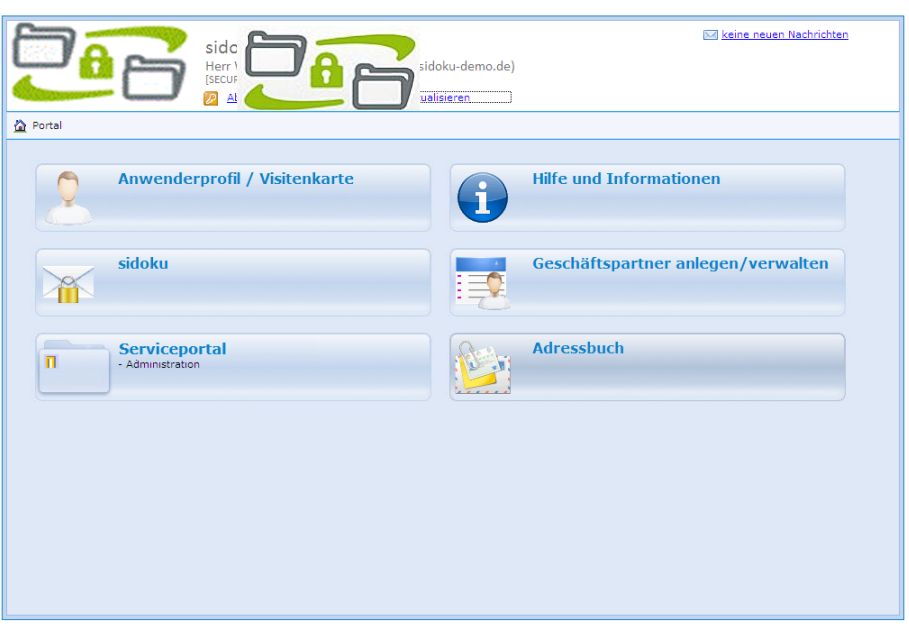

Abbildung 1: Ansicht Portal

### Wichtiger Hinweis:

Bevor Sie einen neuen Geschäftspartner einladen, stellen Sie bitte sicher, dass Ihre Kontaktdaten im Anwenderprofil vollständig angegeben sind. Für die Einladung eines Geschäftspartners ist es besonders wichtig, dass die Telefonnummer im Anwenderprofil eingetragen ist. Ihre Kontaktdaten werden in der Einladungs-E-Mail angezeigt, da der eingeladene Geschäftspartner Sie wegen des erstmaligen Kennwortes kontaktieren muss.

In der Ansicht "Geschäftspartner anzeigen" wird im Bereich "Geschäftspartnerdaten" angezeigt, ob es für den gewählten Geschäftspartner fehlerhafte Anmeldungsversuche gegeben hat. Maximal 6 Versuche sind erlaubt, dann wird der Benutzer automatisch gesperrt. Der Administrator kann die Benutzersperre aufheben und die Anzahl der fehlerhaften Anmeldeversuche auf 0 zurücksetzen.

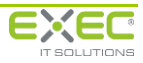

| Geschäftspartner anlegen/verwalten                                                                                                    |                                              |
|----------------------------------------------------------------------------------------------------|----------------------------------------------|
| 🔍 Geschäftspartner anzeigen 🕨 🖧 Neues Geschäftspartnerkonto                                                                                                    | C Zurück                                     |
| In der Geschäftspartnerübersicht können Sie neue Geschäftspartner für die Teilnahme an sidoku einrichten. Verwenden Sie hierzu bitte die Schaltfläche.<br>Geschäftspartnerkonto erstellen". Die von Ihrem Unternehmen bereits eingerichteten Geschäftspartner werden Ihnen in einer Tabelle angezeigt.<br>Um die Kontaktdaten Ihree Geschäftspartners im rechten Bildschumbereich anzuzeigen, markieren Sie bitte die entsprechende Zeile in der Tabelle.<br>Wird die sidoku-Kommunikation mit einem Geschäftspartner nicht mehr benötigt, z.B. bei Beenden der Geschäftsbeziehung, können Sie den Empfänger d<br>Anklicken der Schaltfläche "Geschäftspartner entfernen" aus Ihren Einladungen entfernen. | "Neues<br>urch                               |
| - Leschartspartner suchen                                                                                                    |                                              |
| Nachname: Vorname: E-Mail:                                                                                                    |                                              |
|                                                                                                    |                                              |
| Veschäntspärtner ober sicht     Geschäntspärtner oder sicht                                                                                                    |                                              |
| Conversional spanner konto erstenen                                                                                                    |                                              |
| Nr Vorname Nachname E-Mail Anschrift: Frau                                                                                                    |                                              |
| 🔒 1865 Johann Johannsen j.johannsen@muster.sidoku-demo                                                                                                    |                                              |
| 3 1864 Berta Blau berta.blau@exec-software.de                                                                                                    |                                              |
|                                                                                                    |                                              |
|                                                                                                    |                                              |
| E-Mail-Adresse: berta.blau@exec-software.de                                                                                                    | <u>•                                    </u> |
| Benutzername: berta.blau@exec-software.de                                                                                                    |                                              |
| Telefon:                                                                                                    |                                              |
| Mobil:                                                                                                    |                                              |
| Privat:                                                                                                    |                                              |
| Benutzer gesperit:                                                                                                    |                                              |
| Eeblerhafte Anmeldungsversuche: 0/6                                                                                                    | /                                            |

Abbildung 2: Geschäftspartner anzeigen

Um einen neuen Geschäftspartner anzulegen bzw. einzuladen, betätigen Sie bitte die Schaltfläche "Neues Geschäftspartnerkonto erstellen".

Bitte tragen Sie in das Feld "Kontoname (E-Mail-Adresse) des Geschäftspartners" die E-Mail-Adresse Ihres gewünschten Geschäftspartners ein. Nachdem Sie die Eingabe der E-Mail bestätigt haben, wird die Schaltfläche "Verfügbarkeit des Kontoname prüfen" freigeschaltet. Bitte betätigen Sie nun diese Schaltfläche.

| 🧠 Geschäftspartner anzeigen 🕨 🖧 Neues Geschäftspartnerkonto                                                                                                    | G Zurück |
|----------------------------------------------------------------------------------------------------|----------|
| Bitte tragen Sie die E-Mail-Adresse Ihres Geschäftspartners ein.                                                                                                    |          |
| Kontoname (E-Mail-Adresse) des Geschäftspartners: b.blau@exec-software.de                                                                                                    |          |
| Bitte betätigen Sie die unten stehende Schaltfläche zur Überprüfung, ob Ihr Geschäftspartner bereits über ein sidoku-Konto verfügt.<br>Ist bereits ein Konto mit der angegebenen E-Mail-Adresse vorhanden, so können Sie das bestehende Konto als neuen Kontakt in Ihr Adressbuch aufnehmen. |          |
| 🔍 Verfügbarkeit des Kontoname prüfen                                                                                                    |          |

Abbildung 3: Neues Geschäftspartnerkonto

Ist der Kontoname noch nicht belegt, so öffnet sich das Dialogfeld "Geschäftspartnerdaten erfassen". Bitte tragen Sie die Grunddaten des neuen Geschäftspartners ein. Die gelb unterlegten Felder sind Pflichtfelder. Sie müssen ausgefüllt werden, um einen Geschäftspartner einladen zu können. In den übrigen Feldern können Sie optional weitere Daten zum Geschäftspartner erfassen. Der Benutzer kann aber auch im Nachhinein seine persönlichen Daten selber bearbeiten.

Meldet das System Ihnen, dass bereits ein Konto zu diesem Namen existiert, lesen Sie bitte weiter ab Abbildung 8: Geschäftspartner hat bereits ein Konto.

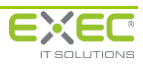

| De c                                                       | Ges Da                                  | en/ver                | wal     | ten    |                                |                                       |          |
|------------------------------------------------------------|-----------------------------------------|-----------------------|---------|--------|--------------------------------|---------------------------------------|----------|
| Geschäftspartner                                           | anzeigen 🕨 🖧 <u>Neues Geschäftspa</u>   | rtnerkonto            |         |        |                                |                                       | G Zurück |
| <ol> <li>Bitte tragen Sie d</li> </ol>                     | ie E-Mail-Adresse Ibres Geschäftspartne | ers ein.              |         |        |                                |                                       |          |
| g once digen one a                                         |                                         |                       |         |        |                                |                                       |          |
| Kontoname (E-M                                             | ail-Adresse) des Geschäftspartners:     | berta.blau@exec-s     | oftwa   | re.de  |                                |                                       |          |
| 🕖 Bitte betätigen Si                                       | e die unten stehende Schaltfläche zur Ü | perprüfung, ob Ihr Ge | schäf   | tspart | ner bereits über ein sidoku-Ko | nto verfügt.                          |          |
| Ist bereits ein Koi                                        | nto mit der angegebenen E-Mail-Adress   | e vorhanden, so könn  | en Sie  | e das  | bestehende Konto als neuen K   | ontakt in Ihr Adressbuch aufnehmen.   |          |
| <ol> <li>Erfassen Sie bitte<br/>seinem Anwender</li> </ol> | die Grunddaten des neuen Geschäftspa    | rtners soweit es mög  | lich is | t. Der | Benutzer kann im Nachhinein    | die Informationen zu seiner Person in |          |
| ⊢ Geschäftspart                                            | nerdaten erfassen —                     |                       | E.A     | Adres  | sbuch vorbelegen ———           |                                       |          |
| Anrede:                                                    | Frau                                    |                       |         |        | Name                           | sidoku E-Mail-Adresse                 |          |
| Vorname:                                                   | Berta                                   |                       |         |        | Herr Norbert Nacht             | n.nacht@secure.sidoku-demo.de         |          |
| Name                                                       | Plau                                    |                       |         |        | Herr Claus Nonninger           | c.nonninger@secure.sidoku-dem         |          |
|                                                            | Diau                                    |                       |         |        | Herr Fritz Freundlich          | f.freundlich@secure.sidoku-dem        |          |
| Straße:                                                    |                                         |                       |         |        | Herr Willi Winzig              | w.winzig@secure.sidoku-demo.d         |          |
| PLZ / Ort:                                                 |                                         |                       |         | 4      |                                |                                       |          |
|                                                            |                                         |                       |         |        |                                |                                       |          |
|                                                            |                                         | ✓ Konto anlegen un    | d Ges   | chäft  | spartner einladen              |                                       |          |

Abbildung 4: Geschäftspartnerdaten erfassen

Nach der Eingabe von Daten in die Pflichtfelder, wird die Schaltfläche "Konto anlegen und Geschäftspartner einladen" freigeschaltet.

Bevor Sie das Konto anlegen, besteht die Möglichkeit dem eingeladenen Geschäftspartner im Zuge der Einladung Kontakte in sein Adressbuch zu schicken. Ihnen wird Ihr eigenes Adressbuch angezeigt und Sie können die gewünschten Kontakte für den Geschäftspartner auswählen.

Danach klicken Sie bitte auf die Schaltfläche "Konto anlegen und Geschäftspartner einladen". Das Geschäftskonto wird nun vom System angelegt und sendet an den Geschäftspartner ein E-Mail, in der er zum sicheren Dokumentenaustausch eingeladen wird (*Abbildung 5*). Ihnen wird jetzt das Initia-Ikennwort des Geschäftspartners angezeigt, welches Sie bitte telefonisch weitergeben.

|                                                                                           | r anzeigen 🕨 🍓 <u>Neues Geschäftspar</u>                                                                                         | tnerkonto                                                                |                                                  |                                                                                   |                                                                                                  | 🔇 Zur |
|-------------------------------------------------------------------------------------------|----------------------------------------------------------------------------------------------------|--------------------------------------------------------------------------|--------------------------------------------------|-----------------------------------------------------------------------------------|--------------------------------------------------------------------------------------------------|-------|
| <ol> <li>Bitte tragen Sie d</li> </ol>                                                    | lie E-Mail-Adresse Ihres Geschäftspartne                                                                                         | rs ein.                                                                  |                                                  |                                                                                   |                                                                                                  |       |
| Kontoname (E-M                                                                            | ail-Adresse) des Geschäftspartners:                                                                                              | berta.blau@exec-so                                                       | ftware.de                                        |                                                                                   |                                                                                                  |       |
| <ol> <li>Bitte betätigen Si<br/>Ist bereits ein Ko</li> <li>Erfassen Sie bitte</li> </ol> | e die unten stehende Schaltfläche zur Üb<br>nto mit der angegebenen E-Mail-Adresse<br>die Grunddaten des neuen Geschäftspa       | erprüfung, ob Ihr Ges<br>vorhanden, so könner<br>rtners soweit es möglic | chäftspartner<br>n Sie das bes<br>ch ist. Der Be | bereits über ein sidoku-K<br>tehende Konto als neuen<br>nutzer kann im Nachhineir | onto verfügt.<br>Kontakt in Ihr Adressbuch aufnehmen.<br>n die Informationen zu seiner Person in |       |
| seinem Anwende                                                                            | rprofil vervollständigen und bearbeiten.                                                                                         |                                                                          | – Adressh                                        | uch vorhelegen                                                                    |                                                                                                  |       |
| Anrede:                                                                                   | Frau                                                                                                    |                                                                          |                                                  | Name                                                                              | sidoku E-Mail-Adresse                                                                            |       |
| Vorname:                                                                                  | Berta                                                                                                    |                                                                          | N 🗹                                              | lorbert Nacht                                                                     | n.nacht@secure.sidoku-demo.de                                                                    |       |
| Name                                                                                      | Plan                                                                                                    |                                                                          |                                                  | Claus Nonninger                                                                   | c.nonninger@secure.sidoku-dem                                                                    |       |
| Nome.                                                                                     | biau                                                                                                    |                                                                          | F                                                | ritz Freundlich                                                                   | f.freundlich@secure.sidoku-dem                                                                   |       |
| Strabe:                                                                                   |                                                                                                    |                                                                          | V 💟                                              | Villi Winzig                                                                      | w.winzig@secure.sidoku-demo.d                                                                    |       |
| PLZ / Ort:                                                                                |                                                                                                    |                                                                          |                                                  |                                                                                   |                                                                                                  |       |
| Das Konto wurde<br>eine Verknüpfung                                                       | erfolgreich angelegt. Ihr Geschäftspartn<br>g auf das sidoku-Portal enthalten ist. Zur<br>rem Geschäftspartner das Kennwort tele | er erhält an die im Kon<br>Anmeldung benötigt Ih<br>fonisch mit.         | ntonamen hin<br>hr Geschäftsp                    | iterlegte E-Mail-Adresse ei<br>artner das unten stehend                           | ne Einladungsbenachrichtigung, in der auch<br>a Kennwort.                                        |       |
| Bitte teilen Sie Ih                                                                       | 1 zum Konto                                                                                                    |                                                                          |                                                  |                                                                                   |                                                                                                  |       |

Abbildung 5: Neues Geschäftspartnerkonto angelegt

Nach der erfolgreichen Anlage des neuen Geschäftspartners haben Sie die Möglichkeit zu entscheiden, in welches Adressbuch Sie diesen neuen Kontakt aufnehmen wollen. Das private Adressbuch wird immer angeboten, sollten Sie die Berechtigung dazu haben, wird Ihnen zusätzlich noch das öffentliche Adressbuch zur Auswahl angeboten. Klicken Sie auf das Visitenkartenzeichen Ihrer Wahl und der Kontakt wird automatisch übernommen.

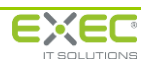

| Kontakt hinzufüg | en                             |
|------------------|--------------------------------|
| _ Kontaktda      | ten                            |
| sidoku-E-M       | ail b.blau.1864@sidoku-demo.de |
| E-Mail           | berta.blau@exec-software.de    |
| Anrede           | Frau Titel                     |
| Vorname          | Berta                          |
| Name             | Blau                           |
| Straße           |                                |
| Postleitzahl     | Ort                            |
| Telefon          |                                |
| - geschäftli     | ch                             |
| - privat         |                                |
| - mobil          |                                |
| Bemerkung        | :<br>                          |
|                  |                                |
|                  | OK OK Abbrechen                |

Abbildung 6: Kontakt hinzufügen zum Adressbuch

Sie können jetzt die Daten zum Geschäftspartner ergänzen, die Eingaben sind optional. Mit dem Betätigen der Schaltfläche "OK" ist die Aufnahme in das Adressbuch abgeschlossen.

| sidoku.de: Einladung zur Teilnahme am sicheren Dokumentenaustausch (sidoku)<br>sidoku@exec-software.de [sidoku@exec-software.de]<br>Gesendet: Dentap, IA.Jun 2011 10:58<br>An: Berta Beu                                                                                                    |
|----------------------------------------------------------------------------------------------------|
| Sehr geehrte(r) Frau Blau,                                                                                                    |
| sie wurden zur Teilnahme am Dienst 'sicherer Dokumentenaustausch' (sidoku) eingeladen.                                                                                                    |
| Falls Sie bereits über ein sidoku-Konto verfügen, melden Sie sich bitte an sidoku-Portal an<br>und senden Sie Ihre elektronische Visitenkarte an den unten angegebenen Kontakt. Die<br>nachfolgend beschriebene Erstanmeldeprozedur ist dann nicht mehr erforderlich.                                                                                        |
| Sollten Sie noch kein sidoku-Konto besitzen, ist die Erstanmeldung am sidoku-Portal zur<br>Nutzung des Dienstes 'sicherer Dokumentenaustausch' erforderlich. Eine Beschreibung der<br>Erstanmeldung und weitere Hinweise zur Verwendung von sidoku finden Sie im sidoku-<br>Benutzerhandbuch, das Sie unter der Adresse <u>www.sidoku.de</u> abrufen können. |
| Zur Erstanmeldung gelangen Sie über den Hyperlink am Ende dieser Nachricht. Im Rahmen der<br>Erstanmeldung werden Sie u.a. aufgefordert, das vorläufige Kennwort einzugeben. Dieses<br>Kennwort erhalten Sie unter folgenden Kontaktdaten:                                                                                                    |
| Secure GmbH<br>Willi Winzig<br>Telefonnummer:                                                                                                    |
| Setzen Sie sich bitte mit Ihrem Ansprechpartner unter der angegebenen Telefonnummer in<br>Verbindung. Das vorläufige Kennwort wird Ihnen dann übermittelt.                                                                                                    |
| Mit freundlichen Grüßen<br>Ihr sidoku-Team                                                                                                    |
| Hyperlink zur Erstanmeldung am sidoku-Portal:                                                                                                    |
| https://www.exec-software.de/sidoku/sidoku?@STARTMODE=einladung&@USER=b.blau@exec-<br>software.de&@MANDANT=SIDORU                                                                                                    |

Abbildung 7: E-Mail Einladung sicherer Dokumentenaustausch

Das Kennwort müssen Sie dem Geschäftspartner **persönlich** mitteilen, es wird **nicht automatisch** an den Geschäftspartner übermittelt. Nur mit diesem Kennwort und seiner E-Mail-Adresse kann der Geschäftspartner sich am sidoku-Portal anmelden.

Sollten Sie den Geschäftspartner nicht sofort erreichen, können Sie die Ansicht auch schließen, Sie haben zeitgleich mit der Einrichtung des Kontos eine E-Mail in Ihr persönliches sidoku<sup>®</sup>-Postfach mit den Zugangsdaten des Geschäftspartners erhalten.

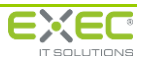

#### Geschäftspartner hat bereits ein Konto:

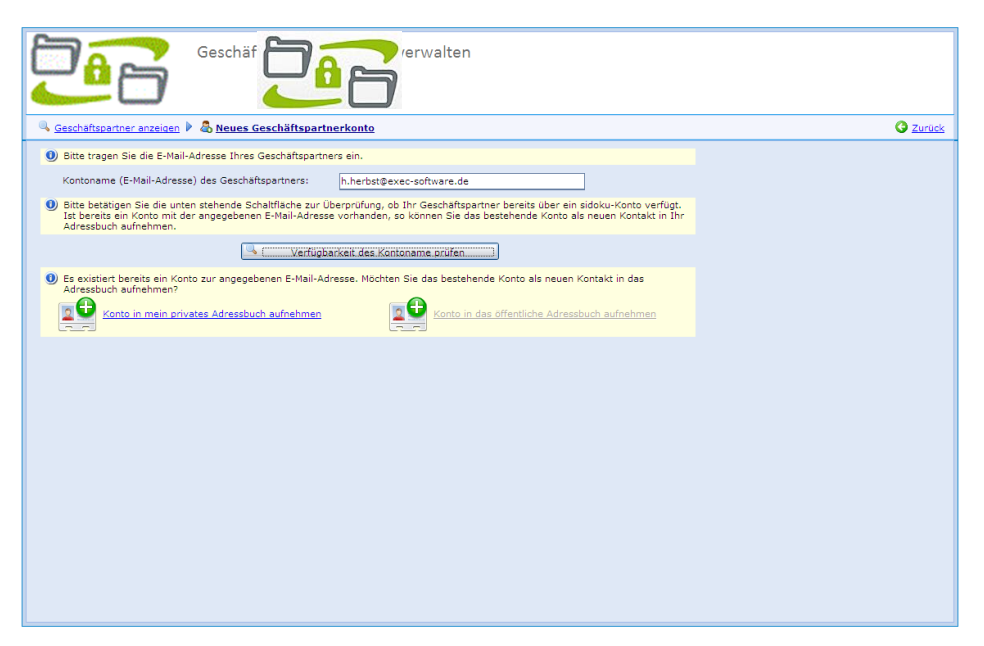

Abbildung 8: Geschäftspartner hat bereits ein Konto

Ist der Kontoname bereits belegt, gibt das System eine Meldung aus und bietet Ihnen die Möglichkeit, das bestehende Konto in Ihr Adressbuch aufzunehmen. Dabei wird unterschieden zwischen dem persönlichen und dem öffentlichen Adressbuch. Die Aufnahme in das persönliche Adressbuch wird immer angeboten. Die Option der Aufnahme in das öffentliche Adressbuch hängt von den Benutzerrechten des jeweiligen Benutzers ab. Die Rechte dazu werden vom Administrator verwaltet.

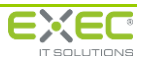